## Manual de Cadastro

### https://portaldeparcerias.cariacica.es.gov.br/Default.aspx

1. Acesse a opção Cadastre-se no Portal

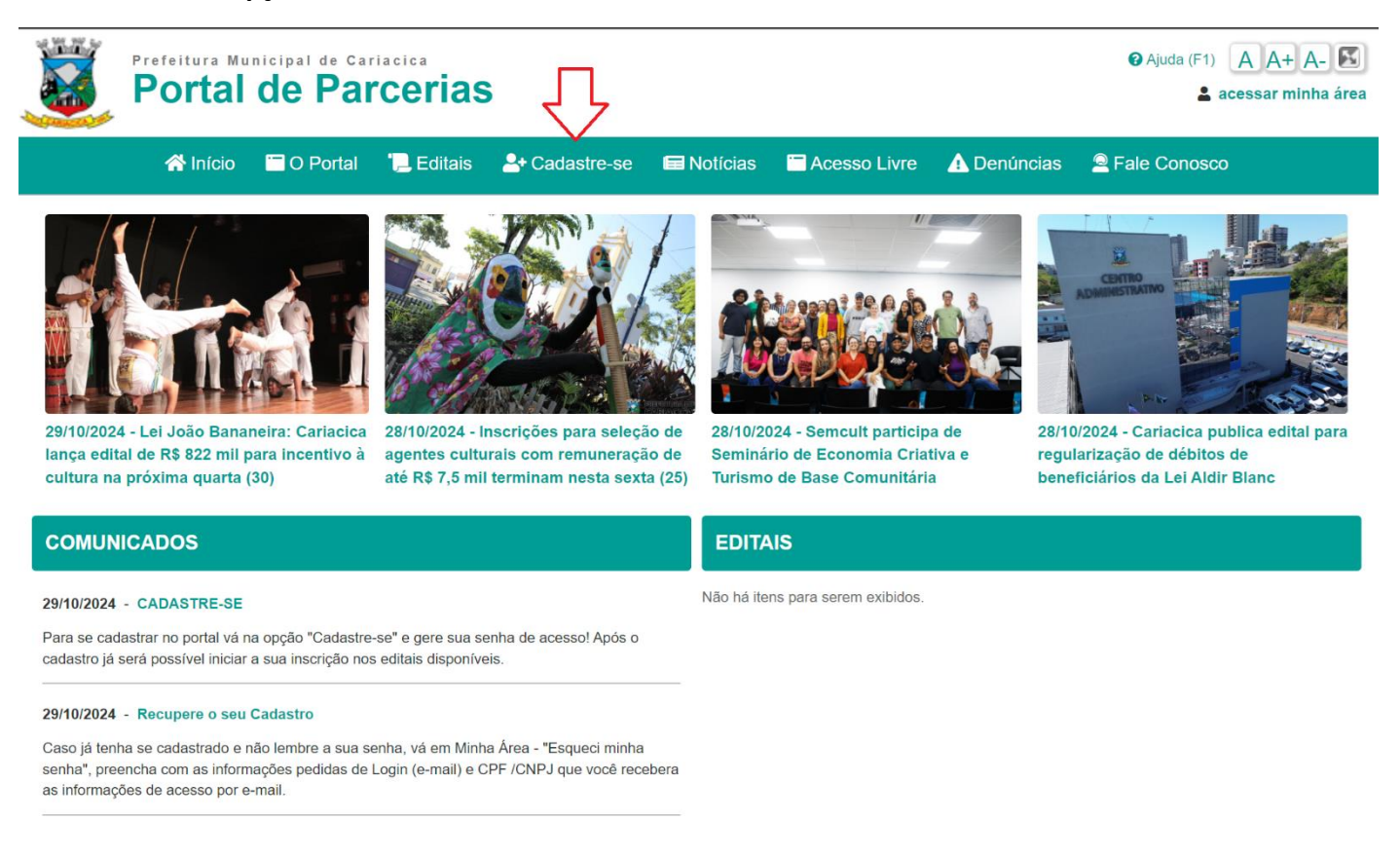

### 2. Escolha o tipo de Cadastro

| Minicia                              | O Portal                                    | * Editais | <b>≜+</b> Cadastre-se | 🖬 Notícias | Acesso Livre | A Denúncias | Eale Conosco |
|--------------------------------------|---------------------------------------------|-----------|-----------------------|------------|--------------|-------------|--------------|
| dastro de Part<br>encha os dados e c | i <b>cipante</b><br>lique no botão <b>E</b> | nviar.    |                       |            |              |             |              |
|                                      |                                             | Pes       | soa Física            |            | Pessoa Juríd | ica         |              |
|                                      |                                             |           |                       |            |              |             |              |

3. Preencha com as informações solicitadas e clique em "Enviar"

|                    | Prefeitura Munici<br>Portal de                                                                       | <ul> <li>Ajuda (F1)</li> <li>A A+ A-</li> <li>acessar minha á</li> </ul> |             |                   |            |                |                   |                               |
|--------------------|----------------------------------------------------------------------------------------------------|--------------------------------------------------------------------------|-------------|-------------------|------------|----------------|-------------------|-------------------------------|
|                    | 😭 Início                                                                                             | O Portal                                                                 | ']_ Editais |                   | 🖬 Notícias | 🗂 Acesso Livre | \Lambda Denúncias | 🖻 Fale Conosco                |
| Cadast<br>Preencha | tro de Particip<br>a os dados e clique                                                               | p <b>ante</b><br>no botão Er                                             | ıviar.      |                   |            |                |                   |                               |
| Cadastro           | de Pessoa Jurídica                                                                                   |                                                                          |             |                   |            |                |                   |                               |
| Dados Básic        | cos* (campos obrigatório                                                                             | os)                                                                      |             |                   |            |                |                   |                               |
| Dadae da Co        | Tipo*:<br>CNPJ:*<br>Razão Social*:<br>Nome Fantasia*:<br>Natureza Jurídica:*<br>Data de Abertura:* 2 | (Selec<br> <br> <br>(Selec                                               | ione)       |                   |            |                |                   | <ul><li>✓</li><li>✓</li></ul> |
| Dados de Co        | ontato                                                                                               |                                                                          |             |                   |            |                |                   |                               |
|                    | E-mail:*                                                                                             |                                                                          |             |                   | 6          |                |                   |                               |
|                    | Telefone:*                                                                                           |                                                                          | li li       | Celular:          | 10         |                |                   |                               |
|                    | CEP:*                                                                                                |                                                                          |             |                   |            |                |                   |                               |
|                    | Endereço:*                                                                                           |                                                                          |             |                   |            |                | Número:*          |                               |
|                    | Complemento:                                                                                         |                                                                          |             |                   |            |                |                   |                               |
|                    | Bairro:*                                                                                             |                                                                          |             |                   |            |                |                   |                               |
|                    | UF:*                                                                                                 | Espirit                                                                  | o Santo     |                   | $\sim$     |                |                   |                               |
|                    | Município:*                                                                                          | CARIA                                                                    | CICA        |                   | $\sim$     |                |                   |                               |
| Representar        | nte Legal* (campos obrig                                                                             | jatórios)                                                                |             |                   |            |                |                   |                               |
|                    | Nome:*                                                                                               |                                                                          |             |                   |            |                |                   |                               |
|                    | CPF:*                                                                                                |                                                                          |             |                   |            |                |                   |                               |
|                    | RG:*                                                                                                 |                                                                          |             | Orgão Expedidor:* |            | (UF) ~         |                   |                               |
|                    | Cargo/Função:*                                                                                       |                                                                          |             |                   |            | 1              |                   |                               |
| Contato            |                                                                                                    |                                                                          |             |                   |            |                |                   |                               |
|                    | E moilit                                                                                             |                                                                          |             |                   | 0.         |                |                   |                               |
|                    | E-mail:"                                                                                             |                                                                          | D.          | Calular           | - Li       |                |                   |                               |
|                    |                                                                                                    |                                                                          | h           |                   | 64         |                |                   |                               |
|                    | GEP:"                                                                                                |                                                                          |             |                   |            |                |                   |                               |
|                    | Endereço:*                                                                                           |                                                                          |             |                   |            |                | Número:*          |                               |
|                    | Complemento:                                                                                         |                                                                          |             |                   |            |                |                   |                               |
|                    | Bairro:*                                                                                             |                                                                          |             |                   |            |                |                   |                               |
|                    | UF:"                                                                                                 | Espirit                                                                  | o Santo     |                   | $\sim$     |                |                   |                               |
|                    | Munialai - +                                                                                         |                                                                          |             |                   |            |                |                   |                               |

4. A sua solicitação foi registrada! Os seus dados de acesso serão encaminhados por e-mail e também já estão disponíveis em tela, nesse momento você já está logado no sistema.

| Prefeitura M<br>Porta  | de Par                                  | acica<br>Cerias                            |                                                                  |                                                                   |                                                                    |                                                  | <ul> <li>Ajuda (F1)</li> <li>A A+ A-</li> <li>acessar minha área</li> </ul> |
|------------------------|-----------------------------------------|--------------------------------------------|------------------------------------------------------------------|-------------------------------------------------------------------|--------------------------------------------------------------------|--------------------------------------------------|-----------------------------------------------------------------------------|
| 😚 Início               | o 🗂 O Portal                            | '📜 Editais                                 | <b>≗</b> + Cadastre-se                                           | 🖬 Notícias                                                        | Acesso Livre                                                       | \Lambda Denúncias                                | Eale Conosco                                                                |
| Solicitação de C       | adastro                                 |                                            |                                                                  |                                                                   |                                                                    |                                                  |                                                                             |
|                        |                                         |                                            | Solicitação d                                                    | de Cadastro I                                                     | Registrada                                                         |                                                  |                                                                             |
|                        |                                         |                                            | Prezado(a) ET LTI                                                | DA, obrigado por su                                               | a confirmação !                                                    |                                                  |                                                                             |
|                        | Seu cae                                 | dastro foi confirma                        | do em breve você receb                                           | oerá a senha de ace                                               | esso ao sistema e instruçã                                         | ões de como utilizá-la.                          |                                                                             |
|                        |                                         | *Em cas                                    | so de não recebimento fa                                         | avor verificar sua ca                                             | aixa de SPAM/Lixo Eletrôn                                          | nico.                                            |                                                                             |
|                        |                                         |                                            | Informaç                                                         | ções de /                                                         | Acesso                                                             |                                                  |                                                                             |
|                        |                                         |                                            | Proponer                                                         | nte: Empres                                                       | a Teste                                                            |                                                  |                                                                             |
|                        |                                         |                                            | Login: <b>seu</b>                                                | login@test                                                        | e.com.br                                                           |                                                  |                                                                             |
|                        |                                         |                                            | S                                                                | enha: <b>teste</b>                                                |                                                                    |                                                  |                                                                             |
|                        |                                         |                                            | Titular: <b>Re</b>                                               | epresentan                                                        | te Teste                                                           |                                                  |                                                                             |
|                        |                                         |                                            | Login: <b>seul</b>                                               | ogin1@test                                                        | te.com.br                                                          |                                                  |                                                                             |
|                        |                                         |                                            | S                                                                | enha: <b>teste</b>                                                |                                                                    |                                                  |                                                                             |
|                        |                                         |                                            | Clique aqui                                                      | para voltar para a t                                              | ela inicial                                                        |                                                  |                                                                             |
| Fale Conosc            | : Contato direto com                    | a Prefeitura Munio                         | cipal de Cariacica                                               |                                                                   |                                                                    |                                                  |                                                                             |
| Requisitos mínimos: De | Melhor visua<br>sktop - Internet Explor | lizado com resoluç<br>rer 8.0, Safari 3.1, | convênic<br>ção 1280 x 768 em Inter<br>Mozilla Firefox 3.5.19 ou | osWeb 1.0.2.0 - © -<br>net Explorer 10.0, S<br>u Google Chrome (* | 2024<br>safari 6.1.4, Mozilla Firefo<br>1024x768). Mobile - iOS \$ | x 28.0 ou Google Chro<br>Safari 3.2, Android Bro | ome .<br>wser 2.1 ou IE Mobile 10.0 (320x480).                              |
| Av. Mári               | o Gurgel, nº 2.502, Ba                  | airro Alto Lage - Ca                       | Prefeitur<br>ariacica/ES, CEP: 29.15 <sup>-7</sup><br>Poli       | a Municipal de Ca<br>1-900. Tel.: (27) 338<br>ilica de Privacidad | riacica<br>i4-5900 - CNPJ: 27.150.5<br>e                           | 549/0001-19 - Espírito                           | Santo - Espírito Santo                                                      |

Salve suas informações para quando precisar acessar o sistema novamente!

# Manual de Acesso

### https://portaldeparcerias.cariacica.es.gov.br/Default.aspx

1. Acesse a opção Minha Área no Portal

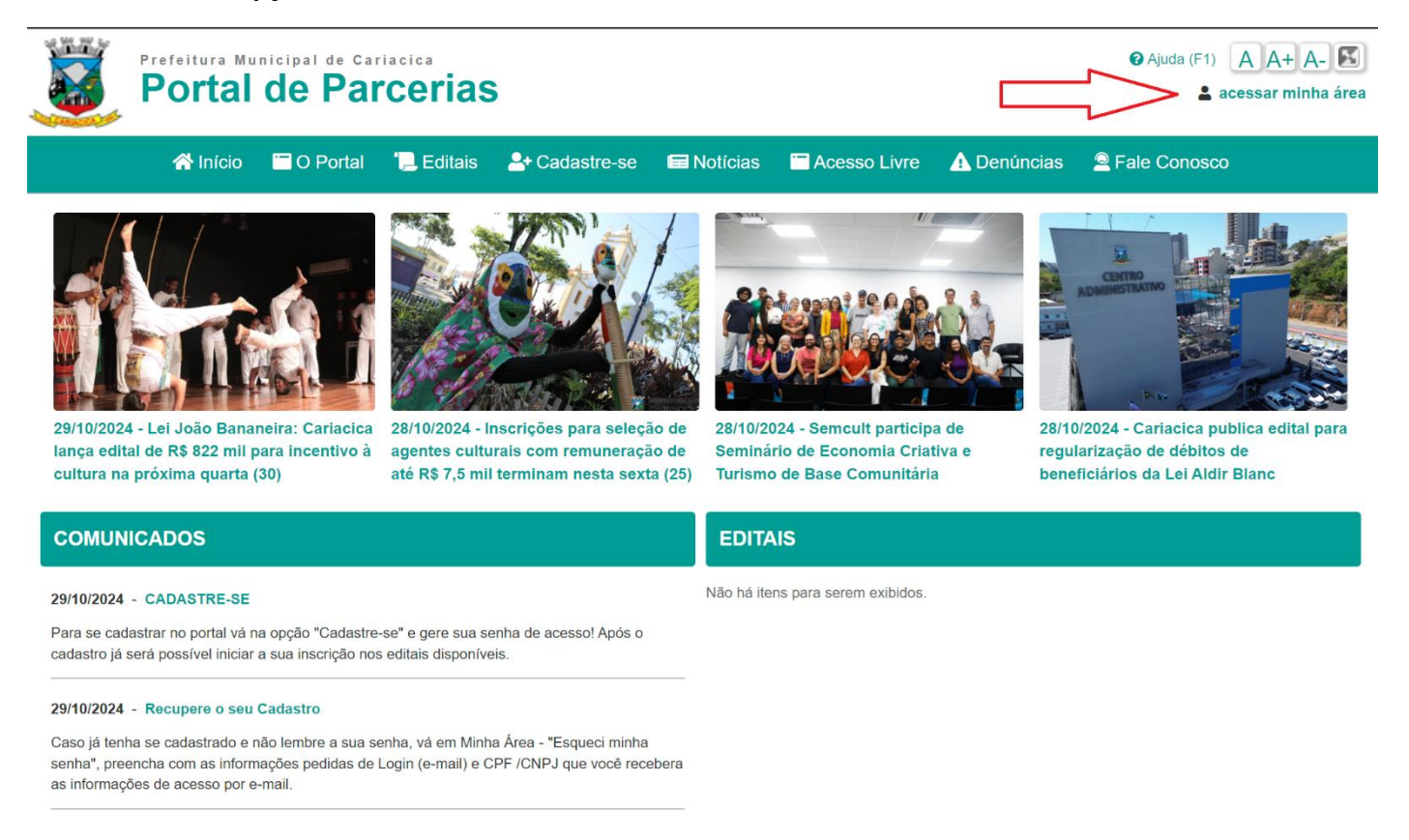

 Caso saiba seu usuário e senha, acesse a opção "Já Sou Cadastrado" e informe seu login e senha e você terá acesso a sua área, com as informações dos seus dados Cadastrais, Inscrições e Instrumentos Firmados.

| Pro | ortal (      | de Par     |                                                | <ul> <li>Ajuda (F1)</li> <li>A A+ A- </li> <li>acessar minha área</li> </ul> |            |                   |                   |              |
|-----|--------------|------------|------------------------------------------------|------------------------------------------------------------------------------|------------|-------------------|-------------------|--------------|
|     | \land Início | 🗂 O Portal | ' <mark>,</mark> Editais                       | <b>≗+</b> Cadastre-se                                                        | 🖿 Notícias | 🗖 Acesso Livre    | \Lambda Denúncias | Fale Conosco |
|     |              | L          | Já sou Cadastrado<br>Login:   1 <br>Senha:   1 |                                                                              |            | Cadastre-se<br>ou |                   |              |
|     |              |            | Ent<br>Esqueci mi                              | rar<br>nha senha                                                             | Verifiq    | ue o seu Cada     | stro              |              |

| Prefeitura Munic<br>Portal c                  | cipal de Cariacica<br><b>de Parcerias</b>                         | <ul> <li>Ajuda (F1)</li> <li>A A+ A-</li> <li>Empresa Test</li> </ul> |                  |             |                     |                             |  |
|-----------------------------------------------|-------------------------------------------------------------------|-----------------------------------------------------------------------|------------------|-------------|---------------------|-----------------------------|--|
| 🗥 Início 🔚 O Porta                            | al 🛛 🃜 Editais 🛛 🐣 Minha Área                                     | Notícias                                                              | Cesso Livre      | 🚹 Denúncias | Pale Conosco        | o 🌲 Notificações            |  |
| Área administrativa<br>Acompanhe os seus Conv | a do Convenente / Propone<br>ênios, suas solicitações de ingresso | ente<br>e suas informa                                                | ações cadastrais |             |                     |                             |  |
| Resumo Inscrições                             | Instrumentos Firmados                                             |                                                                       |                  |             |                     |                             |  |
|                                               |                                                                   |                                                                       |                  | P Alt       | terar Minha Senha 📱 | Alterar Dados do Proponente |  |
| Cadastro                                      |                                                                   |                                                                       |                  |             |                     |                             |  |
| Situação:                                     | Cadastrado                                                        |                                                                       |                  |             |                     |                             |  |
| Data da Última Alteração:                     | 28/10/2024 11:18                                                  |                                                                       |                  |             |                     |                             |  |
| Dados Básicos do Proponente                   |                                                                   |                                                                       |                  |             |                     |                             |  |
| Nome:                                         | 22277222222222222                                                 |                                                                       |                  |             |                     |                             |  |
| CPF:                                          | ZZZZZZZZZZZZZZZZZZZZZZZZZZZZZZZZZZZZZZ                            |                                                                       |                  |             |                     |                             |  |
| RG:                                           | 22222222222222222                                                 |                                                                       |                  |             |                     |                             |  |
| Contato                                       |                                                                   |                                                                       |                  |             |                     |                             |  |
| E-mail:                                       | ZZZZZZZZZZZZZZZZZZZZZZ                                            |                                                                       |                  |             |                     |                             |  |
| Telefone:                                     | (27)99999-9999 Celular: (27)9                                     | 9999-9999                                                             |                  |             |                     |                             |  |
| CEP:                                          | 000000-000                                                        |                                                                       |                  |             |                     |                             |  |
| Endereço:                                     | <u> </u>                                                          |                                                                       |                  |             |                     |                             |  |
| Complemento:                                  | <u> </u>                                                          |                                                                       |                  |             |                     |                             |  |
| Bairro:                                       | ZZZZZZZZZZZZZZZZZZZZZZZZZZZZZZZZZZZZZZ                            |                                                                       |                  |             |                     |                             |  |
| Município:                                    | <u> </u>                                                          |                                                                       |                  |             |                     |                             |  |
| UF:                                           | Espirito Santo                                                    |                                                                       |                  |             |                     |                             |  |
|                                               |                                                                   |                                                                       |                  |             |                     |                             |  |

3. Caso não lembre mais do seu acesso, acesse a opção "Esqueci minha senha", preencha com as informações de login e CPF /CNPJ que você receberá o acesso por e-mail.

| Prefeitura Municipal de Ca<br>Portal de Par | rcerias                    |              |                       |               | <ul> <li>Ajuda (F1)</li> <li>A A+ A-</li> <li>acessar minha área</li> </ul> |
|---------------------------------------------|----------------------------|--------------|-----------------------|---------------|-----------------------------------------------------------------------------|
| 😭 Início 🛛 🗮 O Portal                       | 📜 Editais 🛛 💄              | Cadastre-se  | 🖬 Notícias 🛛 🔚 Acesso | Livre 🛕 Denún | cias 🙎 Fale Conosco                                                         |
|                                             | Já sou Cada                | strado       |                       |               |                                                                             |
|                                             | Login:                     | la la        | Cadastre-             | se            |                                                                             |
|                                             | Senha:                     | 18           | ou                    |               |                                                                             |
|                                             | Entrar                     |              | Verifique o seu (     | Cadastro      |                                                                             |
|                                             | Esqueci minha s            | enha         | Vernique o seu (      | Gadastro      |                                                                             |
|                                             |                            | Esquec       | i minha senha         |               |                                                                             |
|                                             |                            | Login:       | 13                    |               |                                                                             |
|                                             |                            | CPF / CNPJ:  |                       |               |                                                                             |
|                                             |                            | Env          | viar nova Senha       |               |                                                                             |
|                                             |                            |              |                       |               |                                                                             |
| Fale Conosco: Contato direto co             | m a Prefeitura Municipal o | de Cariacica |                       |               |                                                                             |

4. Para verificar se já foi cadastrado no sistema, acesse a opção "Verifique o seu cadastro", preencha com o seu CPF / CNPJ e clique em Pesquisar, que caso os dados existam no sistema serão retornados.

| Prefe<br>PC                               | <ul> <li>Ajuda (F1)</li> <li>ace</li> </ul>                                          | A A+ A- <b>S</b><br>ssar minha área       |                           |                            |                       |                           |                     |                |  |  |
|-------------------------------------------|--------------------------------------------------------------------------------------|-------------------------------------------|---------------------------|----------------------------|-----------------------|---------------------------|---------------------|----------------|--|--|
|                                           | 삼 Início                                                                             | 🗂 O Portal                                | ' <mark>,,</mark> Editais | - Cadastre-se              | 🖿 Notícias            | 🗀 Acesso Livre            | \Lambda Denúncias   | 🗟 Fale Conosco |  |  |
| <b>Verifique o</b><br>Verifique aqui a    | seu ca<br>a situação                                                                 | <b>dastro</b><br>do seu cadastr           | 0                         |                            |                       |                           |                     |                |  |  |
| Informe seu CPF/CNF                       | 999                                                                                  | ).999.999-99                              | Pesquis                   | ar                         |                       |                           |                     |                |  |  |
| Situação:<br>Cadastro:<br>E-mail / Login: | Cad<br>Pes<br>ema                                                                    | lastrado<br>soa Teste<br>ail@teste.com.br |                           |                            |                       |                           |                     |                |  |  |
| Para recuperar o seu a                    | acesso ao Sis                                                                        | tema, favor se dire                       | cionar ao link "ac        | essar minha área" e cliqi  | ue no link "Esqueci   | minha senha" utilizando ( | e-mail e CPF/CNPJ ( | cadastrados;   |  |  |
| Caso seu cadastro este                    | eja incomplet                                                                        | o, realize a sua atu                      | alização cadastra         | al no link "Cadastre-se" e | e siga as etapas info | ormadas;                  |                     |                |  |  |
| Em caso de dúvidas fa                     | Em caso de dúvidas favor entrar em contato com a Prefeitura pelo link "Fale Conosco" |                                           |                           |                            |                       |                           |                     |                |  |  |

Fale Conosco: Contato direto com a Prefeitura Municipal de Cariacica